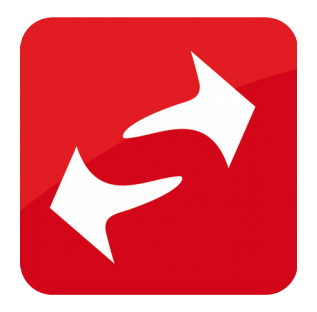

# Simple HelpDesk

Documentation

| Auteur  | SIMPL TEAM                                                                        |
|---------|-----------------------------------------------------------------------------------|
| Date    | 07/10/2020                                                                        |
| Version | 1.0 : Version initiale<br>1.1 : Ajout Relevé automatique de la boîte de réception |

### Table des matières

| 1) Configuration                                | 3  |
|-------------------------------------------------|----|
| 2) Réception d'une demande de support par email | 7  |
| 3) Conversion en ticket Simple HelpDesk         | 12 |
| 4) Répondre au ticket de support                | 17 |
| 5) Echanges suivants                            | 19 |
| 6) Liste des emails échangés                    | 19 |
| 7) Relevé automatique de la boîte de réception  | 21 |

# 1) Configuration

Il faut tout d'abord configurer globalement :

a) un modele d'interaction qui sera appliqué aux nouveaux tickets de support entrants (Admin CRM  $\rightarrow$  5. Modèles d'interaction)

| 31              | 31                           |               |                      |               |         |   |
|-----------------|------------------------------|---------------|----------------------|---------------|---------|---|
|                 | Ajouter                      | / Modifier le | e modèle             |               | e       | 1 |
| Pour connaître  | la liste des balises utilisa | bles, merci d | le consulter la FAQ. |               |         |   |
| Nom du modèle   | *                            |               |                      |               |         |   |
| Créer un Ticke  | t de support                 |               |                      |               | Actif 🗸 |   |
| Sujet           |                              |               |                      |               |         |   |
| {S}{C} - {SOC   | } - Votre demande de su      | pport Simple  | CRM - T{A}-{I}       |               |         |   |
| Utilisateur     |                              |               | Media                |               |         |   |
| Wladimir Cous   | ew                           | ~             | Email                |               | *       |   |
| Date début      |                              |               | Echéance             |               |         |   |
| Uni             | té 🖌 Heure 🖌 Min             | utes 🗸        |                      | Unite         | é 🗸 🗸   |   |
| Durée           |                              |               | Priorité             |               |         |   |
| 0h              | ✓ 15mn                       | ~             | 3                    | 🐣 Tâche 🙎     |         |   |
| Etat 🚨          |                              |               | Туре 🚨               |               |         |   |
| Ouvert          |                              | ~             | Support - 1 - Réce   | ption Plainte | *       |   |
| Société         |                              |               | Contact              |               |         |   |
|                 |                              | ٣             |                      |               | Ŧ       |   |
| Budget 🚨        |                              |               |                      |               |         |   |
|                 |                              |               | 🗌 Horodatage mém     | 0             |         |   |
| Note            |                              |               |                      |               |         |   |
| Bonjour,        |                              |               |                      |               | Â       |   |
| Vous avez dép   | osé une demande de sup       | port Simple   | CRM.                 |               |         |   |
| << copier le te | exte de la demande >>        |               |                      |               |         |   |

b) un modele d'email qui sera proposé par défaut pour les réponses envoyées au client (Admin CRM  $\rightarrow$  5. Modèles d'emails)

| 31<br>passe 3. Importer des données                                                                                     | 4 Pondéra                               | tion du hudget 🗍 5 Modèles                             | d'interactions    | 6 Modèles d |
|----------------------------------------------------------------------------------------------------|-----------------------------------------|--------------------------------------------------------|-------------------|-------------|
| Ajou                                                                                                    | iter / Modifier l                       | e modèle                                               |                   |             |
| Pour connaître la liste des balises utilis                                                                              | ables, merci de                         | e consulter la FAQ.                                    |                   |             |
| Nom du modèle *                                                                                                    |                                         |                                                        |                   |             |
| S001 - Prise en charge ticket de supp                                                                                   | ort                                     |                                                        | Actif             |             |
| Type d'email *                                                                                                    |                                         | Sujet*                                                 |                   |             |
| Support                                                                                                    | ~                                       | {S}{C} - Votre demande                                 | e de support Simp | le CRM      |
| Note                                                                                                    |                                         |                                                        |                   |             |
| Bonjour,                                                                                                    |                                         |                                                        |                   | -           |
| Vous avez déposé une demande de su                                                                                      | upport Simple (                         | CRM.                                                   |                   |             |
| << copier le texte de la demande >>                                                                                     | •                                       |                                                        |                   |             |
| Je vous remercie d'avoir pris contact<br>Votre demande a été prise en compte<br>Il vous reste 946 caractères disponible | avec le suppor<br>et sera traitée<br>s. | t technique Simple CRM.<br>2 dans les meilleurs délais |                   | -           |
| Enregistrer le modèle                                                                                                   | Sup                                     | primer le modèle                                       | Annuler           |             |

Les modèles devront contenir dans leur sujet, le modèle de référence de ticket de support Simple HelpDesk : T{A}-{I}

Il faut ensuite configurer ces modèles comme modèles par défaut (Admin CRM  $\rightarrow$  13 . Paramètres).

| Image de fond de l'écran de connexion $oldsymbol{2}$ |                                         |   |
|------------------------------------------------------|-----------------------------------------|---|
| Choisir un fichier Aucun fichier choisi              |                                         |   |
| Simple HelpDesk                                      |                                         |   |
| Modèle d'Interaction pour les tickets de support     | Créer un Ticket de support              | ٠ |
| Modèle d'email par défaut pour l'envol des réponses  | E-mail de prise en charge de la demande | ~ |
|                                                      | Enregistrer                             |   |

Il faut ensuite configurer le nom et l'adresse email d'expédition des emails qui seront envoyés aux clients.

| Tri par défaut de la liste des interactions |                         |   |   |  |  |  |
|---------------------------------------------|-------------------------|---|---|--|--|--|
| Date de debut                               | email                   | Ŷ |   |  |  |  |
| Coordonnées Insérées da                     | ins l'email             |   |   |  |  |  |
| Nom                                         | Richard                 |   |   |  |  |  |
| Société                                     | Simple Group SA         |   |   |  |  |  |
| Adresse email                               | support@crm-pour-pme.fr |   | 8 |  |  |  |
| Téléphone                                   | +33695101950            |   | 1 |  |  |  |
| Modèle d'email à utiliser                   | Rappel RDV - Richard    | ~ |   |  |  |  |

#### 2) Réception d'une demande de support par email

La demande de support est transmise à l'adresse email de réception de l'utilisateur Simple CRM.

Cette adresse email est visible sur la liste des profils utilisateur.

| Identifiant           | Nom<br>¢<br>Utilisateur | Туре 💠         | Langue<br>\$ | Coût<br>horaire | Données<br>financières | Inbox<br>\$              | URL ICal                                                                                                  |
|-----------------------|-------------------------|----------------|--------------|-----------------|------------------------|--------------------------|----------------------------------------------------------------------------------------------------|
| admin<br>Mot de passe | Administrateur          | Administrateur | fr           | 0               |                        | 0002 @crm-<br>simple.com | Agenda complet<br>https://0002crm-simple.com/ica<br>S'abonner à l'agenda Simple CRM complet sur Outlook / |
|                       |                         |                |              |                 |                        |                          | Agenda anonyme<br>https://0002crm-simple.com/ica<br>Agenda SimpleForm<br>https://0002crm-simple.com/ica   |

On utilise le bouton « **Relever la boite de réception** » pour importer dans Simple CRM les derniers emails reçus par l'adresse email de la boîte de réception.

| E,     |        |                           | Interactions<br>Support 137<br>Administrati: 167<br>0 500 1,000 1.500 2.000<br>Interactions<br>12 Ouvert                                                                                         |       |       |
|--------|--------|---------------------------|----------------------------------------------------------------------------------------------------|-------|-------|
| 31     | Ajoute | r une interaction 🗴 🖪     | telever la boîte de réception & Aujourd'hui Agenda Planning Rappel de RDV par email                                                                                                    |       | č     |
| Etat   | ¢ ₽ ¢  | Date • Ech                | éance + Sujet + Société + Contact + Type                                                                                                    | ¢ Bud | get + |
| Ouvert | 3      | 14/09/2020<br>22:34 22:49 | 🏶 {\$}{C} - {SOC} - Votre demande de support SImple CRM - T2020-35037 🛛 💿 DESIGN SA 🕹 Support - 1 -<br>🗢 O 🐷 📴 Réception Plante                                                                  | •     |       |
|        |        |                           | Wladimir Cousew, 04/09/2020 15:38    De : wcousew@gmail.com Destinataire : devscrmbe@gmail.com Sujet : Test envol email Texte On sait depuis longtemps que travailler avec du texte lisible et   |       |       |
| Ouvert | 3      | 14/09/2020                | * {S}{C} - {SOC} - Votre demande de support Simple CRM - T2020-{I}     Ø 0 - Email en       •     attente                                                                                        |       |       |
|        |        |                           | Wiladimir Cousew, 14/09/2020 22:38    Texte On sait depuis longtemps que travailler avec du texte lisible et contenant du consecto source de distantions et consiste de consecutor source traves |       |       |

#### Chaque email reçu est matérialisé par une interaction.

|        |        |                           | 0 500 1,000 1,500 2,000<br>Interactions<br>12 Ouvert                                                                                                    |          |
|--------|--------|---------------------------|----------------------------------------------------------------------------------------------------|----------|
| 31     | Ajoute | er une interaction        | Relever la boîte de réception 2 Aujourd'hui Agenda Planning Rappel de RDV par email                                                                                                    | Ě        |
| Etat   | • P •  | Date 🔹                    | chéance • Sujet • Contact • Type • 1                                                                                                    | Budget 🕈 |
| Ouvert | 3      | 14/09/2020<br>22:34 22:49 | <ul> <li>(5){C} - {SOC} - Votre demande de support Simple CRM - T2020-35037</li> <li>DESIGN SA</li> <li>DESIGN SA</li> <li>Support - 1 -</li> <li>Q Z B</li> <li>Réception Plainte</li> </ul>                                                                                                    |          |
|        |        |                           | Wladimir Cousew, 04/09/2020 15:38    De : wcousew@gmail.com Destinataire : devscrmbe@gmail.com                                                                                                    |          |
|        |        |                           | Sujet : Test envoi email<br>Texte<br>On sait denuis longtemps que travailler avec du texte lisible et                                                                                                    |          |
| Ouvert | 3      | 14/09/2020                | Image: Strate of the support strate of the support strate of the suppor |          |
|        |        |                           | 💂 Wladimir Cousew, 14/09/2020 22:38   <br>Texte                                                                                                    |          |
|        |        |                           | On salt depuis longtemps que travailler avec du texte lisible et contenant<br>du sens est source de distractions, et empêche de se concentrer sur la mise                                                                                                    |          |
| Ouvert | 3      | 04/09/2020                | 🕸 Fwd: Test Inbox T2020-35031 🗘 🗘 O - Email en                                                                                                    |          |

Cette interaction est configurée comme suit :

- sujet : sujet de l'email reçu
- date de début : date de création de l'interaction
- type : 0 Email
- media : Email
- note : texte de l'email

Si l'email contient des pièces jointes, celles-ci sont automatiquement rattachées à l'interaction.

| Fusionner un nouveau document à partir d'un modèle                                              |
|-------------------------------------------------------------------------------------------------|
| Nom du modèle <b>1</b> roig <b>v</b> Fusionner le modèle                                        |
| Lier un document en ligne GSuite / Evernote / Office365 - Sharepoint / Dropbox / NAS / Alfresco |
| Nom du document                                                                                 |
| Copiez-collez l'URL du document<br>Ajouter le document en ligne                                 |
| Ajouter un document depuis votre ordinateur                                                     |
| + Add files                                                                                     |
| test_pdf_3.0.20200914223858756.<br>pdf 7.47 KB S                                                |

#### 3) Conversion en ticket Simple HelpDesk

Il faut d'abord ouvrir l'interaction, attacher le contact et/ou la société, et la convertir en ticket de support.

Pour cela :

- ouvrez l'interaction créée
- recherchez et liez la société concernée par la demande de contact
- recherchez et liez le contact concerné

| Sujet*                  |                             |
|-------------------------|-----------------------------|
| r Test help1            |                             |
| Utilisateur             | Media 🚨                     |
| Wladimir Cousew         | Email 🗸                     |
| Date début * 🚨          | Echéance                    |
| 03/09/2020 17:10 Agenda |                             |
| Durée                   | Priorité Tâche 🚨 Historique |
| 0h 🖌 15mn 🗸             | 3 <b>~</b> 🗹 G              |
| Etat 🚨                  | Туре 🚨                      |
| Ouvert                  | • 0 - Email en attente •    |
| Sociátá 🏛               | Contact 🗖                   |
| test soc * *            | test srv vers mobile        |
| Budget 8                |                             |
|                         | Pondéré                     |
| Projet                  |                             |
| Projet                  | Ouvrir                      |
| Etana précédente        | Etat da Vátana prácádanta   |

- ouvrez le panneau latéral et cliquez sur le bouton « Convertir en ticket »

|                  |                          |                  |                | U                      |
|------------------|--------------------------|------------------|----------------|------------------------|
|                  | Ajouter/modifier interac | ion 🛄            |                | imes Plus d'inf        |
| Sujet*           |                          |                  |                | Source 🚨               |
| Test help1       |                          |                  |                |                        |
| Utilicatour      | Modia 9                  |                  |                | Suite 🙎                |
| Wladimir Causaw  | meula 🗖                  |                  |                |                        |
| widuinin Cousew  | ♥ Ellidii                |                  | Ť              | Document               |
|                  |                          |                  |                | Devis                  |
| Date début * 🚨   | Echéance                 |                  |                | Devis                  |
| 03/09/2020 17:10 | Agenda                   |                  |                | Bon de commande        |
|                  |                          | -0.1             | <b>0</b>       | Facture                |
| Durée            | Priorité                 | Täche            | X Historique   | Créer Bon de livraison |
| 0h 🗸 15mn        | <b>∨</b> 3               | ✓                | - <del>C</del> | Commande Fournisseur   |
| Etat 🙎           | Туре 🚨                   |                  |                | Signature en ligne     |
| Ouvert           | ✔ 0 - Ema                | il en attente    | ÷              | Date de mise à jour    |
|                  |                          |                  |                | 03/09/2020             |
| Cociótó 🏛        | Contact                  | ō                |                | 03/03/2020             |
| Société          | * Cont                   | et               | Ψ              | Avancement             |
| JUCICIC          | Cont                     |                  |                |                        |
|                  |                          |                  |                | Emails                 |
| Budget 🚨         |                          |                  |                | Liste des emails       |
|                  | Pondéré                  |                  |                | HalpDock               |
|                  |                          |                  |                | Convertir on ticket    |
| Projet           |                          |                  |                | convertir en ticket    |
| Projet           |                          |                  | Ouvrir         |                        |
| Etape précédente | Etat de l'               | étape précédente |                |                        |
| Etape précédente | *                        |                  |                |                        |

Le modèle d'interaction de création de ticket de support est appliqué à l'interaction : sujet, type, media, état.

En particulier, la référence de ticket T{A}-{I} est appliquée à ce moment-là au sujet de l'interaction.

En revanche, la note initiale, la société et le contact rattachés à l'interaction restent inchangés.

| Itilisateur      |        |        | Media 🎗                 |                   |
|------------------|--------|--------|-------------------------|-------------------|
| Wladimir Cousew  |        | ~      | Email                   |                   |
|                  |        |        |                         |                   |
| ate début * 🙎    |        |        | Echéance                |                   |
| 03/09/2020 17:10 |        | Agenda |                         |                   |
| Durée            |        |        | Priorité                | Tâche 🙎 Historiqu |
| 0h               | ✓ 15mn | ~      | 3 🗸                     | - O               |
| itat 🚨           |        |        | Туре 🚨                  |                   |
| Ouvert           |        | ~      | Support - 1 - Réception | Plainte           |
|                  |        |        |                         |                   |
| ociété 🏛         |        |        | Contact 🖪               |                   |
| test soc         |        | × •    | test srv vers mobile    |                   |
|                  |        |        |                         |                   |
| udget 🎗          |        |        |                         |                   |
|                  |        |        | Pondéré                 |                   |

Cliquez sur le bouton « **Appliquer** » afin de calculer la référence de ticket.

| 355348776 - test soc - Vo | otre demande de suppor | t Simple CRM - T2020-3503 | 36      |            |
|---------------------------|------------------------|---------------------------|---------|------------|
| Utilisateur               |                        | Media 🚨                   |         |            |
| Wladimir Cousew           | ~                      | Email                     |         | ~          |
|                           |                        |                           |         |            |
| Date début * 🚨            |                        | Echéance                  |         |            |
| 03/09/2020 17:10          | Agenda                 |                           |         |            |
| Durée                     |                        | Priorité                  | Tâche 🚨 | Historique |
| 0h 🖌 1                    | 5mn 🗸                  | 3 🗸                       |         | Ð          |
| Etat 🙎                    |                        | Туре 🙎                    |         |            |
| Ouvert                    | ~                      | Support - 1 - Réception   | Plainte | ~          |
|                           |                        |                           |         |            |
| Société 🏛                 |                        | Contact 🖪                 |         |            |
| test soc                  | × ×                    | test srv vers mobile      |         | ٣          |
|                           |                        |                           |         |            |
| Budget 🙎                  |                        |                           |         |            |
|                           |                        | Pondéré                   |         |            |
|                           |                        |                           |         |            |

# 4) Répondre au ticket de support

Pour répondre au ticket de support, il faut cliquer sur le bouton « **Email** » situé au dessus de la note de l'interaction.

| rojet                                                                                                    |                                                                                                    |
|----------------------------------------------------------------------------------------------------|----------------------------------------------------------------------------------------------------|
| Projet                                                                                                    | Ouvrir                                                                                                    |
| ape précédente                                                                                                    | Etat de l'étape précédente                                                                                                    |
| Etape précédente                                                                                                    | ~                                                                                                    |
| apes suivantes                                                                                                    |                                                                                                    |
| Etapes suivantes                                                                                                    | \$                                                                                                    |
| odèles d'interactions                                                                                                    |                                                                                                    |
| Modèles d'interactions                                                                                                    | <ul> <li>Livrable projet 2</li> </ul>                                                                                                    |
| Français Simple CR                                                                                                    | RM Dicta-Note BETA                                                                                                    |
| Français Simple CR<br>Cliquez su                                                                                                    | RM Dicta-Note BETA<br>ur l'icône du microphone puis parlez.                                                                                                    |
| Français Simple CR<br>Cliquez su                                                                                                    | RM Dicta-Note BETA<br>ur l'icône du microphone puis parlez.<br>e • Modèles d'email: • Invitation RDV Email                                                                                                    |
| Français Simple CR<br>Cliquez su<br>HORODATAGE START O Type<br>Wladimir Cousew, 14/09/2020 22                                                                                                    | RM Dicta-Note BETA<br>ur l'icône du microphone puis parlez.<br>e • Modèles d'email! • Invitation RDV Email<br>2:43    Envoi d'email                                                                                |
| Français Simple CR<br>Cliquez su<br>HORODATAGE START O Type<br>Wladimir Cousew, 14/09/2020 22<br>De : support@crm-pour-pme.fr<br>Destinataire : devscrmbe@gmail.<br>Sujet : 400248758 - Votre demar                                                      | RM Dicta-Note BETA<br>ur l'icône du microphone puis parlez.<br>e • Modèles d'emails • Invitation RDV Email<br>2:43    Envoi d'email<br>l.com<br>unde de support Simple CRM - T2020-35038                           |
| Français Simple CR<br>Cliquez su<br>HORODATAGE START O Type<br>Wladimir Cousew, 14/09/2020 22<br>De : support@crm-pour-pme.fr<br>Destinataire : devscrmbe@gmail.<br>Sujet : 400248758 - Votre demar<br>Texte<br>Bonjour,                                 | RM Dicta-Note BETA<br>ur l'icône du microphone puis parlez.<br>e • Modèles d'email: • Invitation RDV Email<br>2:43    Envoi d'email<br>1.com<br>unde de support Simple CRM - T2020-35038                           |
| Français Simple CR<br>Cliquez su<br>HORODATAGE START O Type<br>Wladimir Cousew, 14/09/2020 22<br>De : support@crm-pour-pme.fr<br>Destinataire : devscrmbe@gmail.<br>Sujet : 400248758 - Votre demar<br>Texte<br>Bonjour,<br>Vous avez déposé une demande | RM Dicta-Note BETA<br>ur l'icône du microphone puis parlez.<br>a • Modèles d'emails • Invitation RDV Email<br>2:43    Envoi d'email<br>l.com<br>unde de support Simple CRM - T2020-35038<br>de support Simple CRM. |

Un formulaire d'envoi d'e-mail apparaît, certains champs sont renseignés par défaut.

| 31                                                                                                    | Envoi par email                    |
|----------------------------------------------------------------------------------------------------|------------------------------------|
| Modèles d'emails<br>Support                                                                               | se en charge ticket de support 🗸 🗸 |
| De<br>support@crm-pour-pme.fr<br>Destinataire                                                             |                                    |
| info@universals-decorationx.com<br>Destinataire en copie                                                  | Destinataire en copie cachée       |
| Sujet<br>400248758 - Votre demande de support Sim                                                         | ıple CRM - T2020-35038             |
| Texte<br>Bonjour,<br>Vous avez déposé une demande de support<br>Vous trouverez la réponse à votre demande | Simple CRM.                        |
| Cochez les fichiers à joindre à l'email<br>test_pdf_3.0.20200914223858756.pdf                             |                                    |
| Envoyer l'email avec les pièces jointes coch                                                              | hées Annuler                       |
|                                                                                                    |                                    |
|                                                                                                    |                                    |

Modèle d'emails : c'est le modèle d'email par défaut (voir 1) Vous pouvez changer de modèle si nécessaire en choisissant un autre modèle. En changeant de modèle d'email, le sujet et le texte de l'email sont modifiés.

Sujet : c'est le sujet du modèle d'email sélectionné Expéditeur : c'est l'adresse email renseignée dans le profil utilisateur (voir 1) Texte : c'est le texte du modèle d'email sélectionné

Vous pouvez modifier les données de l'email avant l'envoi.

Vous pouvez ajouter des fichiers à l'email en cochant les fichiers concernés avant d'envoyer l'email.

Une fois que l'email est prêt à être envoyé, cliquez sur le bouton « Envoyer l'email avec les pièces jointes cochées ». L'email est envoyé au destinataire.

# 5) Echanges suivants

Lors des échanges emails suivants, l'email reçu sera automatiquement ajouté à l'interaction sur la base du numéro de ticket : le texte de l'email est ajouté au champ note de l'interaction concernée.

#### 6) Liste des emails échangés

Pour examiner les emails échangés au sein d'une même interaction :

- ouvrez l'interaction
- déliez le panneau latéral
- cliquez sur le bouton « Liste Emails »

| -                             | Ajouter/modi   | fier interaction                           | × Plus d'info          |
|-------------------------------|----------------|--------------------------------------------|------------------------|
| Sulet*                        |                |                                            | Source 🙎               |
| 400248758 - UNIVERSAL DECORAT | ION - Votre de | emande de support Simple CRM - T2020-35038 | Suite 9                |
|                               |                | Madia 9                                    | Suite 🕿                |
| Wladimir Cousew               | *              | Email Y                                    | Document               |
|                               |                |                                            | Davia                  |
| Date début * 🞗                |                | Echéanco                                   | Devis                  |
| 14/09/2020 22:38              | Agenda         | Echeance                                   | Bon de commande        |
|                               |                |                                            | Facture                |
| Durée                         |                | Priorité Tâche 🛎 Historique                | Creer Bon de livraison |
| on v Ismn                     | v              | 3 • 5                                      | Commande Fournisseur   |
| Etat 🙎                        |                | Туре 🙎                                     | Signature en ligne     |
| En cours                      | *              | Support - 1 - Réception Plainte 🗸          | Date de mise à jour    |
|                               |                |                                            | 14/09/2020             |
| Société 🏛                     |                | Contact 🖪                                  | Avancement             |
| UNIVERSAL DECORATION          | × *            | UNIVERSAL DECORATION                       |                        |
|                               |                |                                            | Emails                 |
| Budget 🙎                      |                |                                            | Liste des emai         |

Une fenêtre apparaît, listant tous les emails échangés :

- les emails reçus
- les emails envoyés via Simple HelpDesk

| 31                                                                                                    | Liste des emails            |                                |                                                                       |  |  |  |  |  |  |
|----------------------------------------------------------------------------------------------------|-----------------------------|--------------------------------|-----------------------------------------------------------------------|--|--|--|--|--|--|
| Date/heure                                                                                                    | Expéditeur                  | Destinataire                   | Sujet                                                                 |  |  |  |  |  |  |
| 14/09/2020<br>22:38                                                                                                    | support@crm-<br>pour-pme.fr | localhost.4@crm-<br>simple.com | '{S}{C} - {SOC} - Votre demande de support<br>Simple CRM - T2020-{I}' |  |  |  |  |  |  |
| 14/09/2020<br>22:43                                                                                                    | support@crm-<br>pour-pme.fr | @gmail.com                     | 400248758 - Votre demande de support Simple<br>CRM - T2020-35038      |  |  |  |  |  |  |
| Bonjour,                                                                                                    |                             |                                |                                                                       |  |  |  |  |  |  |
| Vous avez déposé une demande de support Simple CRM.                                                                                             |                             |                                |                                                                       |  |  |  |  |  |  |
| Vous trouverez la réponse à votre demande dans la FAQ : https://www.simple-crm-<br>support.com/2016/09/creer-des-champs-personnalises-avec.html |                             |                                |                                                                       |  |  |  |  |  |  |
| Bien cordialement,<br>Emilie Lambert, Support Simple CRM<br>test_pdf_3.0.20200914223858756.pdf                                                  |                             |                                |                                                                       |  |  |  |  |  |  |

Pour voir le texte de l'email, il suffit de cliquer sur la date et heure de réception de l'email.

Les pièces jointes sont affichées et directement téléchargeables.

### 7) Relevé automatique de la boîte de réception

Simple CRM permet de relever automatiquement la boîte de réception de l'utilisateur connecté.

Pour cela vous devez ouvrir le module Simple CRM Telex : *Lanceur d'application* → Onglet « **Prod** »→ *icône Telex* 

| rt |              | Erik                   | COI            | mmande          |              |                 |              |                    |     |
|----|--------------|------------------------|----------------|-----------------|--------------|-----------------|--------------|--------------------|-----|
| ER |              |                        |                |                 |              |                 |              |                    | 301 |
| rt | Filtre:      |                        |                |                 |              |                 |              |                    |     |
|    | Tous Entit s | Prod. Cutils Marketing | Rapports       | Big data mining | Simple Links | Synchronisation | Appstore     | Bonheur            |     |
|    |              |                        |                | 5               |              | 5               | - x<br>+ =   |                    | B   |
| -  | Chat vidéo   | Simple Messenger       | Dicta Note     | Créer Simple    | eDoc Liste   | e SimpleDoc     | Calculatrice | Extension LinkedIn |     |
|    |              |                        | ī              | 1               |              | Ŷ               | <b>V</b>     | ۲                  | I   |
|    | Simple CPQ   | Simple Number          | Simple Paiemen | it Mockup       |              | MS Paint        | Simple Paint | Pomodoro           |     |
|    | Mindmap      | News                   | Telex          |                 |              |                 | Simple Fame  |                    |     |

Tant que le module Telex est ouvert, la boîte de réception de l'utilisateur connecté est relevée automatiquement toutes les 5 minutes.

|                       |         |                             | IN                                                                                                    | ITERACTION                                                                                                    | TEMPS RÉE                                                                  | EL                                                                                         |                                                                        |                          |
|-----------------------|---------|-----------------------------|----------------------------------------------------------------------------------------------------|----------------------------------------------------------------------------------------------------|----------------------------------------------------------------------------|--------------------------------------------------------------------------------------------|------------------------------------------------------------------------|--------------------------|
| Filtre<br>Remonter le | es mise | connecté<br>à jour de : 🔲 1 | īypes 🗆 Status 🔲 Toutes                                                                                                    |                                                                                                    |                                                                            |                                                                                            |                                                                        | Þ                        |
| Etat                  | Prie    | o Date                      | Sujet / note                                                                                                    | Société                                                                                                    | Contact                                                                    | Utilisateur                                                                                | Туре                                                                   | Action                   |
| Terminé               | 0       | 2020-10-0<br>09:00:00       | 7 HaPPi a trouvé des leads pour v<br>Bonjour,<br>Sur base d'un profilage de vos clients, HaPPi,<br>Ces entreprises devraient être d'excellents ler<br>Il vous suffit de cliquer sur les documents atta                              | OUS<br>votre assistante virtuelle intelligente, a<br>ids pour vous.<br>chés à cette interaction pour ouvrir le: | a trouvé des sociétés au profil sir<br>s fiches de ces sociétés et avoir : | Brice Cornet<br>nilaire à travers des recherches d<br>ainsi la possibilité de les importer | HaPPi - Lead<br>ans des moteurs de Big Data.<br>dans votre Simple CRM. | Collaborer<br>Voir photo |
| Terminé               | 0       | 2020-10-0<br>12:03:31       | 7 Simple Form / Formulaire Simpl<br>optimisé pour conversion / erre<br>données invalides<br>Emilie Lambert, 07/10/2020 08:49    Changer<br>Le formulaire "Formulaire Simple CR4 optimis<br>Voici un résum des données du formulaire | e CRM<br>ur /<br>ent d'état : Ouvert -> Terminé<br>é pour conversion" a été réceptionné r                       | nais les données réceptionnées                                             | Emilie Lambert                                                                             |                                                                        | Collaborer<br>Voir photo |
| Terminé               | 0       | 2020-10-0                   | 6 Simple Form / Formulaire Simpl                                                                                                    | e CRM                                                                                                    |                                                                            | Emilie Lambert                                                                             |                                                                        | Collaborar               |